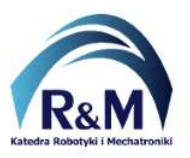

## Hardware block

The Quartus Prime environment allows for the construction of hardware modules/blocks, which enable the "encapsulation" of a combinational or sequential circuit, or parts thereof, into a submodule. Hardware modules are equivalent to functions in programming languages, where a function allows for the "encapsulation" and invocation of a portion of source code with the appropriate parameters. A hardware module serves a similar purpose in the Quartus Prime environment as a Subsystem in the Matlab/Simulink environment.

## Hardware module based on a \*.bdf file

- 1. To create a new hardware module, you need to add a new schematic file (bdf) to the project: File -> New... -> Block Diagram/Schematic File.
- 2. In the next step, save the file with an appropriate name (e.g., FullAdder.bdf). The file name will also serve as the symbol name for the hardware module.
- Next, you need to build the schematic by assigning symbolic names to the input/output ports (these names will subsequently appear on the symbol of the created hardware module). Below (Fig. 1) is an example of a full adder schematic, with inputs *A*, *B*, and *Cin*, and outputs *Sum* and *Cout*.

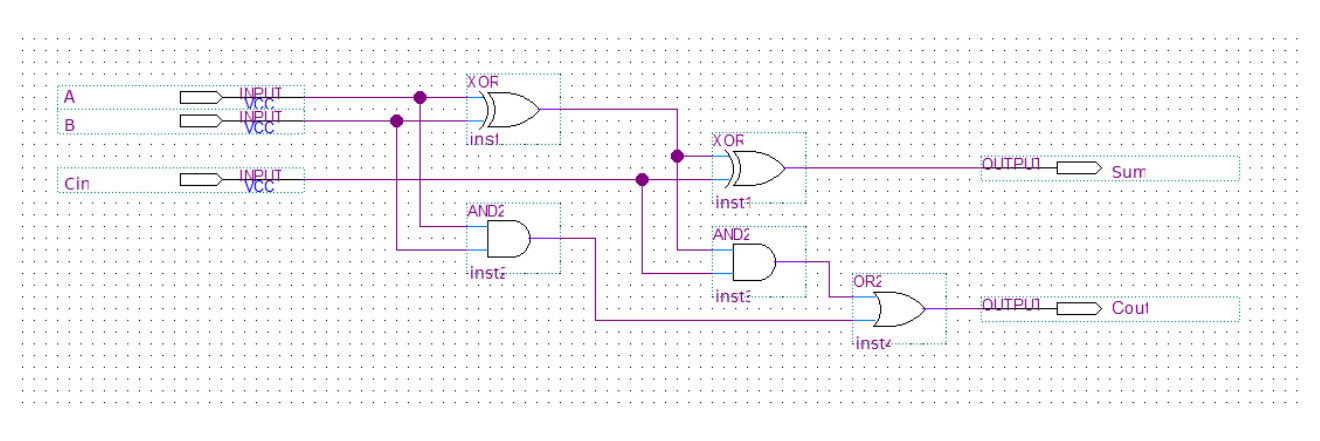

Fig. 1: Logic diagram of a full adder circuit

4. To create the module and the associated symbol, save the contents of the file (Ctrl + S), and then click: File -> Create/Update -> Create Symbol Files for Current File.

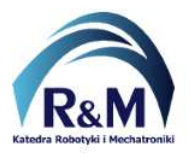

Lab: Quartus Prime – Hardware block

 Next, navigate to the main file (Top.bdf). Select the symbol representing the circuit (hardware module) from Symbol Tool -> Libraries: Project (Fig. 2).

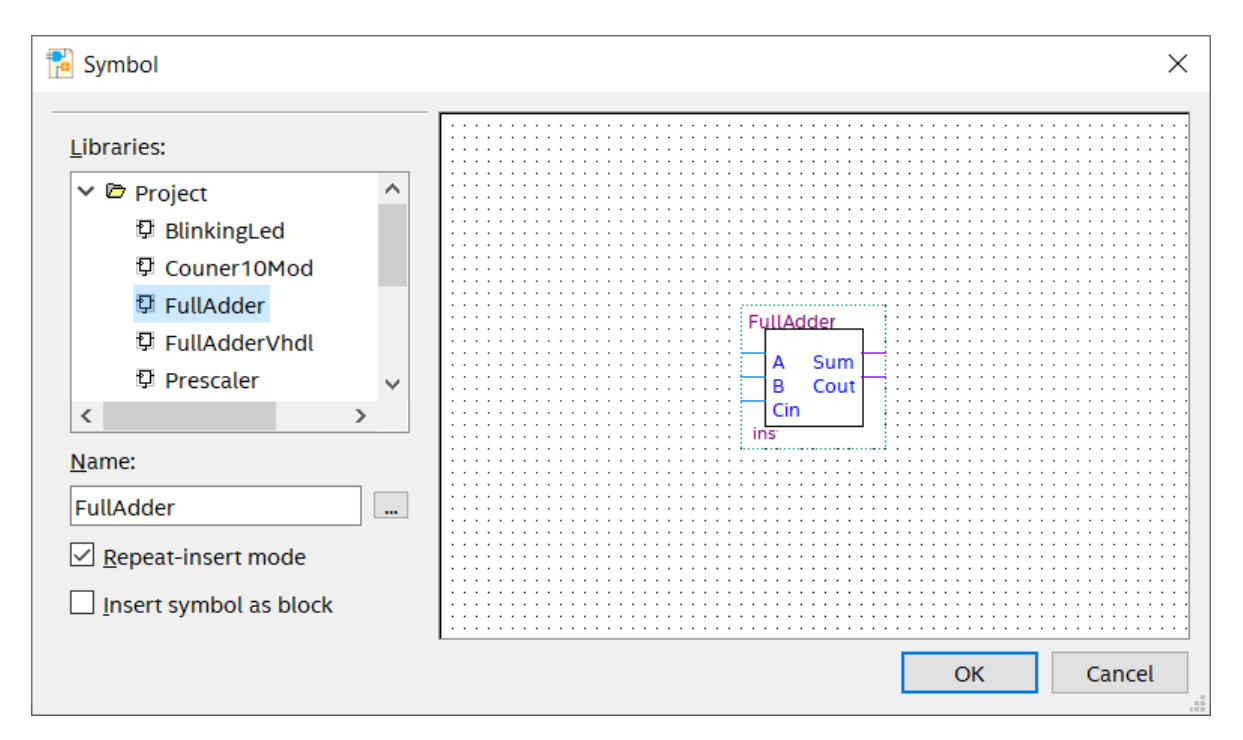

Fig. 2: Inserting a combinational circuit as a hardware module

6. Connect the inputs and outputs of the hardware module to the corresponding input/output ports of the FPGA device as shown in Fig. 3.

| : : | 1 | : : | ::  |     |       | ::       | ::  | ::   |       |             | ::  | ::  | ::       | ::  | . : : |     |          | :   | : : | ::   | ::  | ::  | ::   | : :   |           |           | : :   | ::  | ::  | ::  | ::  | ::       | ::  | ::  |     |     |     |     | : : | ::  | ::  | ::   |       |       |       |       |   |
|-----|---|-----|-----|-----|-------|----------|-----|------|-------|-------------|-----|-----|----------|-----|-------|-----|----------|-----|-----|------|-----|-----|------|-------|-----------|-----------|-------|-----|-----|-----|-----|----------|-----|-----|-----|-----|-----|-----|-----|-----|-----|------|-------|-------|-------|-------|---|
| • • |   | • • | • • | • • |       | • •      | • • | • •  |       | • •         | • • | • • | • •      | • • | • •   | • • |          | •   | i e |      | dd  | ior | /b.  | ••••• | •••••     | •••••     | ••••• | 5.1 | • • | • • | • • | • •      | • • | • • | • • | • • | • • | • • | • • | • • | • • | • •  | • • • |       |       | • • • | , |
|     | : | : : | ::  |     |       |          |     | ::   |       |             |     |     |          | : : |       |     |          |     | -   | uii/ | ٩üü | len | VIII |       |           |           | -     | 11  | : : |     |     | ::       | ::  | : : |     |     |     |     |     | ::  | ::  | ::   |       |       |       |       |   |
|     |   |     |     |     |       | ÷        |     |      |       |             |     |     |          |     |       |     |          |     |     |      |     |     |      |       |           |           |       | 1.5 |     | 100 |     |          |     |     |     |     |     |     |     |     |     |      |       |       |       |       |   |
|     | • | • • | • • | • • | • • • |          | SW  | 10   |       |             |     |     | $\geq$   | N   | бC Ч  |     | <u>.</u> |     |     | A    |     |     |      |       | s         | un        |       | 1   |     | -0  |     | <u>.</u> |     |     | > L | EU  | R   | 1   |     |     | 1.1 | • •  | • • • |       |       |       |   |
|     |   |     |     | INI | C1    | ~        | SW  | /[1] |       |             | Г   |     | ~        | IN  | PUT   |     |          |     | -   |      |     |     |      |       | 0         | · • • •   | ⊢     | 1   |     | 0   | UTF | UT.      | -   |     | > L | ED  | R   | 2   |     |     |     | IN   | 40    | יר    |       |       |   |
| • • | · | • • | F   |     | C I   | <u> </u> | 014 | 101  | ••••• | • • • • • • |     |     | <u>.</u> |     | ali i |     | 1.5      | •   | £   |      |     |     |      |       | <u> </u>  | ou        | 1     | 1.1 | • • | ÷   |     |          |     |     |     |     |     |     |     |     | F   | IIN. | AB    | Щ.    | 1     | • • • | , |
|     | : | : : | P   | IN. | C1    | 1        | 90  | 121  |       |             |     |     |          | V   | C.    |     |          |     |     | 10   | in. |     |      |       |           |           |       | 11  | : : | : : | ::  | ::       | ::  | ::  |     |     |     |     |     | ::  | P   | IN   | A1    | 0     |       |       |   |
|     |   |     |     | IN  | D1    | 2        |     |      |       |             |     |     |          |     |       | •   |          | •   |     |      |     |     |      |       |           |           |       | 1.5 | • • |     |     |          |     |     |     |     |     |     | • • |     |     | _    | _     |       | 1     |       |   |
| : : | : | : : | -   |     |       | ~        | : : | : :  |       |             |     |     |          | : : |       |     |          |     |     |      |     |     |      |       |           |           |       |     | : : | : : |     |          | : : |     |     |     |     |     |     |     |     |      |       |       |       |       | 1 |
|     |   |     |     |     |       |          |     |      |       |             |     |     |          |     |       |     |          |     |     | net  |     |     |      |       |           |           | -     |     |     |     |     |          |     |     |     |     |     |     |     |     | 2.2 |      |       |       |       |       |   |
| • • | · | • • | • • | • • |       | • •      | • • | • •  | • • • | • • •       | • • | • • | • •      | • • | • •   | • • |          | •   | - 4 | ist  |     |     |      |       | • • • • • | • • • • • | ••••• | ÷ . | • • | • • | • • | • •      | • • | • • | • • | • • | • • | • • | • • | • • | • • | • •  | •••   |       | •••   | • • • | , |
| : : | : | : : | ::  | : : |       | ::       | ::  | ::   | :::   |             |     | : : | ::       | : : | . : : |     |          |     | : : | : :  | : : | ::  | ::   |       |           |           | : :   | : : | ::  | : : | ::  | ::       | ::  | ::  | : : | : : | : : | : : | : : | ::  | ::  | ::   | :::   |       |       |       |   |
|     |   |     |     |     |       |          |     |      |       |             |     |     |          |     |       |     |          |     |     |      |     |     |      |       |           |           |       |     |     |     |     |          |     |     |     |     |     |     |     |     |     |      |       |       |       |       |   |
| • • | · | • • | • • | • • | • • • | • •      | • • | • •  | • • • | • • •       | • • | • • | • •      | • • | • •   | • • |          | • • | • • | • •  | • • | • • | • •  | • •   | • •       | • •       | • •   | • • | • • | • • | • • | • •      | • • | • • | • • | • • | • • | • • | • • | • • | • • | • •  | • • • | • • • | • • • | • • • | • |
|     | : |     | ::  |     |       |          |     |      |       |             |     |     |          |     |       |     |          |     | : : | : :  |     | 2.2 | : :  |       |           |           |       |     | : : |     |     | : :      | : : |     |     |     |     |     |     |     |     | ::   |       |       |       |       |   |

*Fig. 3: View of the hardware module (symbol) in the main file* 

- 7. Start the compilation and program the FPGA device.
- 8. If you change the interface of the module (by adding or removing inputs/outputs), you must update the symbol again: File -> Create/Update -> Create Symbol Files for Current File.

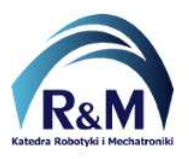

## Hardware module based on source code file \*.vhd / \*.vhdl / \*.v / \*.sv

- 1. Copy the source code file of the module to the project directory.
- 2. Add the file to the project by clicking on **Project -> Add/Remove Files in Project...**, then specify the source code file and click **Add**. The file should appear in the list.
- 3. Open the file so that the source code is visible on the screen.
- 4. Create the module and the associated symbol by selecting **File -> Create/Update -> Create Symbol Files for Current File** and save the \*.bsf file in the default location (in the project directory).
- Insert the symbol representing the module into the top-level bdf file using the tool: Symbol Tool -> Libraries: Project.
- 6. Connect the inputs and outputs of the hardware module to the corresponding input/output ports of the FPGA device.
- 7. Start the compilation and program the FPGA device.